## 【一太郎 2012 承編】

## ■縦中横を簡単に設定するマル秘テク

縦書きの文書に、「12歳」というような半角数字や「!?」という半角文字を入力すると、 横向きになってしまうことがあります。西暦などの長い文字列の場合は別として、2文字 くらいの半角数字や半角文字ならば、横に並べて配置させるとキレイに収まります。それ には「縦中横」という機能を使いますが、一太郎 2012 承では、ツールパレットを使って 簡単に設定することができるようになりました。

| (部・[文書1 *]<br>イル 細体 本元 語1 金式 取線 ツール ウハドウ ヘルプ アドバ・11057 DDF 2                              |                                 |
|-------------------------------------------------------------------------------------------|---------------------------------|
|                                                                                           |                                 |
|                                                                                           | X7 A 🖽 🔽 🏗                      |
| <u>基本</u> とラギノ丸ゴ ProN W4( ▼ 20.0(標準) ▼ B I U ▼ 於 ▼ I'I II II III                          | <ul> <li>基本編集ツールパレット</li> </ul> |
| <mark>ja k k k k k k k k k k k k k k k k k</mark>                                         | 1 👜 文字数                         |
|                                                                                           | あ文字                             |
| <u> </u>                                                                                  | ⊴ 文字飾り                          |
| ž –                                                                                       | A 調整                            |
| J                                                                                         | 四 挿入                            |
| (は)                                                                                       | 町 スタイルセット                       |
|                                                                                           | ■ 段落スタイル                        |
| N                                                                                         | 三 「四 文書編集                       |
|                                                                                           | 野線セル属性                          |
|                                                                                           |                                 |
| 17                                                                                        |                                 |
|                                                                                           |                                 |
| な                                                                                         |                                 |
| 2                                                                                         |                                 |
|                                                                                           |                                 |
| た                                                                                         |                                 |
| o                                                                                         |                                 |
|                                                                                           |                                 |
|                                                                                           |                                 |
| ▶ Sheet1 + 同 1頁 10行 12字 150% - □                                                          | -                               |
|                                                                                           | A                               |
| F2 7531切替 F3 11°-履歴 F4 次が16* F5 検索 F6 次分割 F7 7521-飾り F8 範囲に1- F9 文書39(1) F0 F1 172)* 履歴 F | F12 前編集位置 + SHIFT               |
|                                                                                           |                                 |

1. 半角数字が横向きになってしまっています。

2. 半角数字を範囲指定して [調整] パレットを開き、 [縦中横]の 🤨 [縦中横設定] を クリックします。

| へ LMUTIEL WARE CERCER CONTON AND CAUSY。 |
|-----------------------------------------|
|-----------------------------------------|

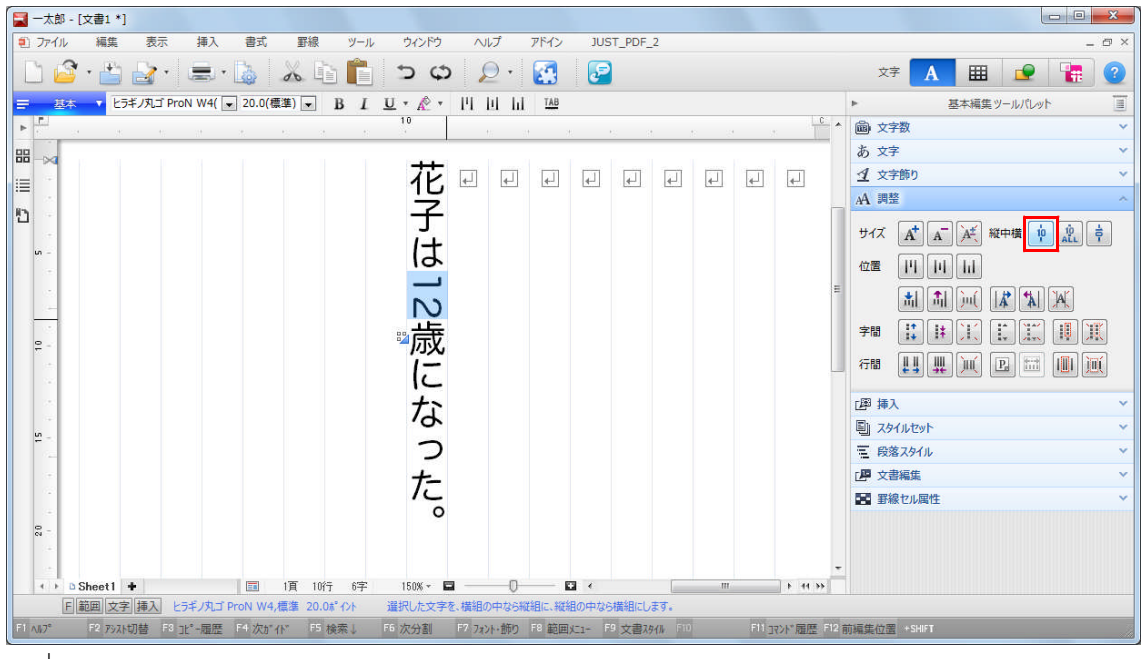

3. [縦中横] ダイアログボックスが開くので、文字を行の幅に収まるようにしたい場合は、 [行の幅に収める]をオンにし、[OK] をクリックします。

| 🦳 統由構成行の                                       | 値を拡えて膨小なと重わ  | ス根本(-      |
|------------------------------------------------|--------------|------------|
| センクション (10) (10) (10) (10) (10) (10) (10) (10) | 間整し、行の幅に収めま  | す。<br>     |
| ただし、標準の                                        | 行幅以上に小さくはしま  | せん。        |
| ✓行の幅に収める(F)                                    | <del>,</del> |            |
|                                                |              |            |
| Or                                             | - two day    | A 11-9(LI) |

4. 半角数字が横に並べられました。なお、縦中横が設定された文字列は、1 つの文字と して扱われるようになります。編集したい場合は、縦中横の文字列にカーソルを合わせて [F2] キーを押すか、ダブルクリックしてください。

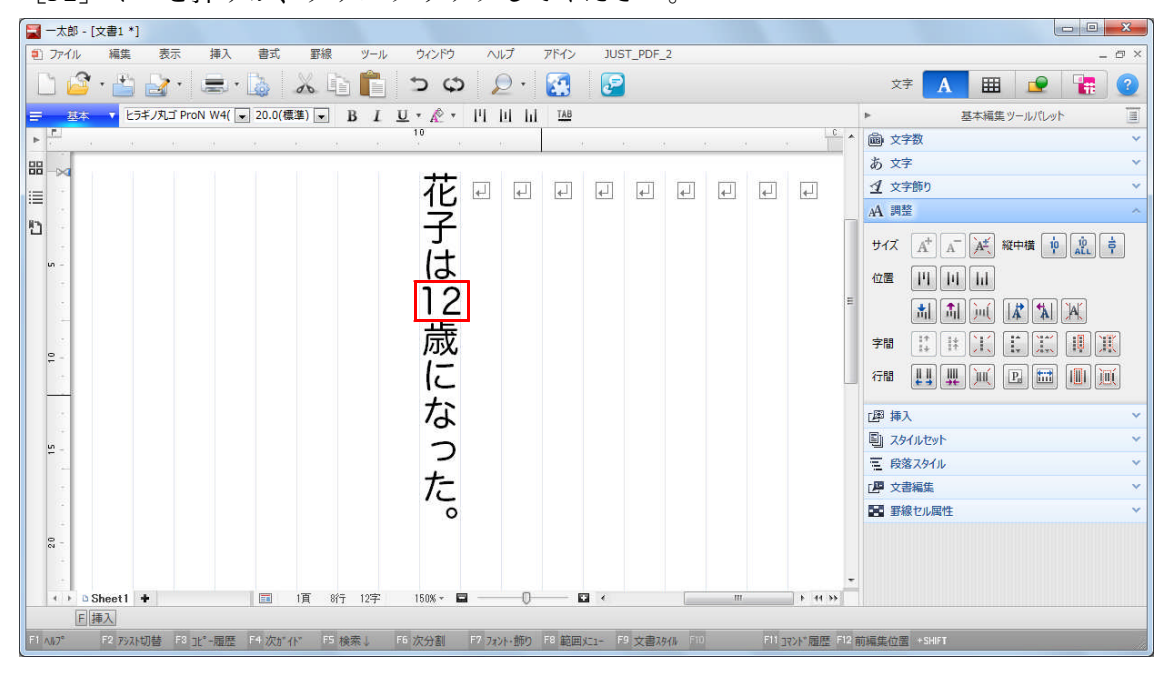